# **SmartBuyMSU** MONTANA STATE UNIVERSITY

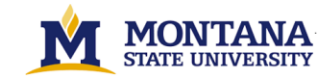

## **Montana State University**

Register as a Supplier (For Suppliers)

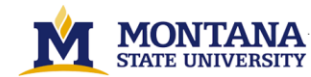

Welcome to **SmartBuyMSU**. This guide provides information and tips for each step of the registration process.

- Initial Registration
- Step 1: Access the **SmartBuyMSU** by clicking Register Now from the email invitation.

| Supplier Invitation for Montana State University                                                                                                    |                                                           |
|----------------------------------------------------------------------------------------------------|-----------------------------------------------------------|
| TEST Montana State University <testsite-noreply@sciquest.com></testsite-noreply@sciquest.com>                                                                                                    |                                                           |
| No rearry ansay                                                                                                    |                                                           |
| MONTANA TEST TEST TEST TEST TEST TEST TEST TES                                                                                                    | ST                                                        |
| Supplier Invitation for Montana State University                                                                                                    |                                                           |
| Dear Ash Test Supplier 2,                                                                                                    |                                                           |
| Montana State University has invited you to register as a potential supplier. Our supplier network is a best-in-class Supplier Registration and eProcurement system that provides a one-stop, complete solution for buyer and supplier interaction.                                                                                                    | ction.                                                    |
| Becoming a Montana State University network supplier is free, easy and it only takes a few minutes to join. By selecting the "Register Now" button below, you will be routed to a secure website to complete the registration process. Upon access to your secure portal where you can add additional details about your organization, invite colleagues to become users in your site, and more. | successful completion of your registration, you will have |
| Register Now                                                                                                    |                                                           |
|                                                                                                    |                                                           |
| Thank You,                                                                                                    |                                                           |
| Montana State University                                                                                                    |                                                           |
| If you have any technical questions, please contact at or for assistance and identify yourself as registering in the Montana State University Supplier Network.                                                                                                    |                                                           |
|                                                                                                    |                                                           |

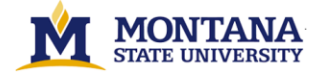

• Step 2: The Welcome to Supplier Registration page will display. Read the registration process and click the *Continue With Registration* button. You will be routed to the Supplier Registration page. Required fields are noted with an asterisk (\*).

| <b><u>Registration Checklist</u></b> | Welcome to Supplier Registration                                                                                                    | English 🔻 |
|--------------------------------------|----------------------------------------------------------------------------------------------------|-----------|
| Registration FAQ                     | Welcome to Suppler Registration                                                                                                    |           |
| <u>Registration Tutorial</u>         | You may need to have the following information on hand in order to complete the registration process:                                                                                   |           |
|                                      | <ul> <li>Addresses-Fulfillment/Remittance address information</li> <li>Contact information</li> <li>signed W9/Tax information</li> <li>Insurance information and documents</li> </ul>   |           |
|                                      | Please make sure that all requested/required fields are completed. Failure to provide the necessary information being requested may lead to a delay in approving your Supplier account. |           |
|                                      | Continue With Registration                                                                                                    |           |

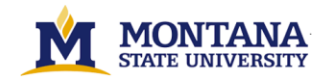

• Step 3: Gather the needed information as outlined in the Welcome Message. This will make the registration process faster and easier. Each supplier can have only one account, and only one login per account. Enter your Contact, Login and Security information.

| Supplier Registration Registration Tutorial                                                                                                    | English 💌 | Your Login                                                                                                    |
|----------------------------------------------------------------------------------------------------|-----------|----------------------------------------------------------------------------------------------------|
| To begin your registration, please complete this page and click "Create<br>Account". You will be directed to Supplier Management Portal to enter your<br>information. |           | You are creating a JAGGAER One Login account. Once the account is created, you will be able to use this to access all JAGGAER applications using the same credentials. If you already have an account, please provide the details below. |
| Your Contact Info                                                                                                    |           | ashetty@grovesandcompany.com<br>Email *                                                                                                    |
| Akshay Shetty                                                                                                    |           | Confirm Email *                                                                                                    |
| First Name " Last Name "                                                                                                    |           |                                                                                                    |
| Title                                                                                                    |           | Password * Re-Enter Password *                                                                                                    |
| ext. Phone Number *                                                                                                    |           | Terms and Conditions                                                                                                    |
| International phone numbers must begin with + MDT/MST - Mountain Standard Time (US/Mountain)                                                                          | ~         | I am human                                                                                                    |
| Preferred Time Zone *                                                                                                    |           | Create Account                                                                                                    |

• Step 4: Certify that you have read and accepted the Terms and Conditions and click *Create Account*.

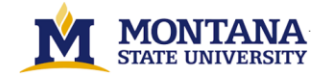

## - Complete Full Registration

Once your initial registration has been verified, follow the process below to fully register:

• Step 1: Access the **SmartBuyMSU** to navigate to the Welcome to Supplier Registration page.

| Ash Test Supplier 2                                              |   | Welcome to Supplier Registration                                                                                                    |
|------------------------------------------------------------------|---|----------------------------------------------------------------------------------------------------|
| Registration <b>In Progress</b> for:<br>Montana State University |   | Welcome to Suppler Registration                                                                                                    |
| 4 of 8 Steps Complete                                            |   | You may need to have the following information on hand in order to complete the registration process:                                                                          |
| Welcome                                                          |   | Addresses-Fulfillment/Remittance address information     Contact information                                                                                                   |
| Company Overview                                                 |   | <ul> <li>signed W9/Tax information</li> <li>Insurance information and documents</li> </ul>                                                                                     |
| Business Details                                                 | ~ | Please make sure that all requested/required fields are completed. Failure to provide the necessary information being requested may lead to a delay in approving your Supplier |
| Addresses                                                        |   |                                                                                                    |
| Contacts                                                         |   | Required to Start Registration                                                                                                    |
| Diversity                                                        |   |                                                                                                    |
| Insurance                                                        |   | Legal Company Name * Ash Test Supplier 2                                                                                                    |
| Payment Information                                              | - |                                                                                                    |
| Tax Information                                                  |   |                                                                                                    |
| Certify & Submit                                                 |   |                                                                                                    |
|                                                                  |   |                                                                                                    |
| Registration FAQ   View History                                  |   | ★ Required to Complete Registration Save Changes                                                                                                    |

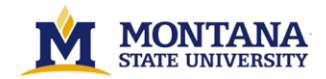

• Step 2: Click *Next* and start the registration process by completing the requested Company Overview information.

| Ash Test Supplier 2                                                     |   | Company Overview                                                                                                    | ? |
|-------------------------------------------------------------------------|---|----------------------------------------------------------------------------------------------------|---|
| Registration <b>In Progress</b> for:<br><i>Montana State University</i> |   | The information entered on this page allows us to track general information about your company to ensure we have the most up-to-date information in our system. |   |
| Welcome                                                                 |   | Doing Business As<br>(DBA) 😧                                                                                                    |   |
| Company Overview                                                        | A | Country of Origin * 😧 India 🗸                                                                                                    |   |
| Business Details                                                        |   | Does your business O Yes O No                                                                                                    |   |
| Addresses                                                               |   | have a DUNS number?                                                                                                    |   |
| Contacts                                                                | A |                                                                                                    |   |
| Diversity                                                               |   | Legal Structure * 😈 🗸                                                                                                    |   |
| Insurance                                                               |   | Tax ID Number                                                                                                    |   |
| Payment Information                                                     |   | Are you exempt from O Yes O No backup withholding?                                                                                                    |   |
| Tax Information                                                         | A | Website                                                                                                    |   |
| Certify & Submit                                                        |   |                                                                                                    |   |
| Registration FAQ   View History                                         |   |                                                                                                    |   |
|                                                                         |   | ★ Required to Complete Registration Next > Save Changes                                                                                                    | 8 |

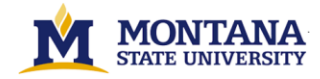

## • Step 3: Click *Next* to navigate to the Business Details page. Complete all the requested fields.

| Ash Test Supplier 2                                                                                                    | applier 2 Business Details |                                     |    |  |  |
|----------------------------------------------------------------------------------------------------|----------------------------|-------------------------------------|----|--|--|
| Registration In Progress for:<br>Montana State UniversityThe information on this page allows us to track important details about your company, such as the areas where you operate and the products and a<br>provide. Additionally, this data is used to determine whether or not your business meets the small business size standards as defined by the U.S. St<br>Administration. The SBA standards are based on your NAICS code and annual revenue, or number of employees. |                            |                                     |    |  |  |
| Welcome<br>Company Overview                                                                                                    |                            | Products and Services               |    |  |  |
| Business Details                                                                                                    |                            | Commodity Codes – Edit              |    |  |  |
| Addresses                                                                                                    | A                          |                                     |    |  |  |
| Contacts                                                                                                    | A                          |                                     |    |  |  |
| Diversity                                                                                                    |                            |                                     |    |  |  |
| Insurance                                                                                                    |                            |                                     |    |  |  |
| Payment Information                                                                                                    |                            |                                     |    |  |  |
| Tax Information                                                                                                    | ~                          |                                     |    |  |  |
| Certify & Submit                                                                                                    |                            |                                     |    |  |  |
| Registration FAQ   View History                                                                                                    |                            | ★ Required to Complete Registration | es |  |  |

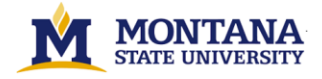

• Step 4: Click Next to navigate to the Addresses page. Click on Add Address and Complete the requested information.

| Ash Test Supplier 2                                                                                                    | Addresses ?                                                                                                    |
|----------------------------------------------------------------------------------------------------|----------------------------------------------------------------------------------------------------|
| Registration <b>In Progress</b> for:<br><i>Montana State University</i><br><b>6 of 8</b> Steps Complete                                                                                                    | Please enter any physical or mailing addresses from which your organization does business to help us route information and communication correctly. Any required address types are listed below. |
| Welcome<br>Company Overview<br>Business Details<br>Addresses                                                                                                    | Required Information         The following address types are required to complete registration:         - Fulfillment         - Physical         - Remittance                                    |
| ContactsImage: A contact of the second second s | No addresses have been entered<br>Add Address                                                                                                    |
| Certify & Submit<br>Registration FAQ   View History                                                                                                    | < Previous Next >                                                                                                    |

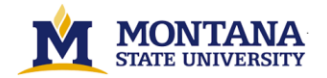

• Click on Next to add the different types of applicable Contacts and Save Changes.

| Add Address                                                                         |                                               | ×      |  |  |  |  |
|-------------------------------------------------------------------------------------|-----------------------------------------------|--------|--|--|--|--|
| Address Details (Step 2 d                                                           | Address Details (Step 2 of 3)                 |        |  |  |  |  |
| How would you like to<br>receive purchase orders for<br>this fulfillment address? * | Email 🗸                                       |        |  |  |  |  |
| Email Address *                                                                     | Test@gmail.com                                |        |  |  |  |  |
| Confirm Email *                                                                     | Test@gmail.com                                |        |  |  |  |  |
| Country *                                                                           | India                                         | ~      |  |  |  |  |
| Address Line 1 *                                                                    | 103 GD                                        |        |  |  |  |  |
| Address Line 2                                                                      |                                               |        |  |  |  |  |
| Address Line 3                                                                      |                                               |        |  |  |  |  |
| City/Town *                                                                         | Thane                                         |        |  |  |  |  |
| State/Province *                                                                    | Maharashtra                                   | ~      |  |  |  |  |
| Postal Code *                                                                       | 421202                                        |        |  |  |  |  |
| Phone *                                                                             | +91 98765 43210 ext.                          |        |  |  |  |  |
|                                                                                     | International phone numbers must begin with + |        |  |  |  |  |
| Toll Free Phone                                                                     | ext.                                          |        |  |  |  |  |
| Fax                                                                                 |                                               |        |  |  |  |  |
| * Required to Complete Registrati                                                   | Previous                                      | Next > |  |  |  |  |

| Add Address                                |                                                                                                    |                   | ×     |
|--------------------------------------------|----------------------------------------------------------------------------------------------------|-------------------|-------|
| Primary Contact For This                   | Address (Step 3 of 3)                                                                                                    |                   | ? ^   |
| You can also update and add                | d Contacts later from the Cor                                                                                                    | ntacts page.      |       |
| Enter New Contact                          | Not Applicable                                                                                                    |                   |       |
| Select additional contact type(s) to apply | <ul> <li>Takes Orders (fulfillme</li> <li>Receives Payment (rer</li> <li>Other (physical)</li> <li>Catalog</li> <li>Corporate</li> <li>Customer Care</li> <li>Sales</li> <li>Technical</li> <li>PO Failure</li> </ul> | ent)<br>nittance) |       |
| Contact Label *                            | Sales Rep                                                                                                    |                   | - 1   |
| First Name *                               | Drake                                                                                                    |                   | - 1   |
| Last Name *                                | Wilson                                                                                                    |                   | - 1   |
| Position Title                             |                                                                                                    |                   | - 1   |
| Email *                                    | Dwilson@test.com                                                                                                    |                   | - 1   |
| Phone *                                    | +91 8976543210                                                                                                    | ext.              |       |
|                                            | International phone numbers m                                                                                                    | nust begin with + |       |
| Toll Free Phone                            |                                                                                                    | ext.              |       |
|                                            | International phone numbers m                                                                                                    | nust begin with + |       |
| Fax                                        |                                                                                                    |                   | -     |
| * Required to Complete Registrati          | on <b>(</b> Pre                                                                                                    | vious Save Ch     | anges |

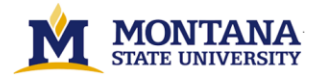

### • Step 5: Click Next to navigate to the Contacts page. Click on Add Contact $\rightarrow$ Select the Contact Type $\rightarrow$ Complete the requested information

| Ash Test Supplier 2                                       |   | Contacts                                                     | itacts ?                                                                                                    |               |                  |                                                                         |                                  | ×                                                     |
|-----------------------------------------------------------|---|--------------------------------------------------------------|----------------------------------------------------------------------------------------------------|---------------|------------------|-------------------------------------------------------------------------|----------------------------------|-------------------------------------------------------|
| Registration In Progress for:<br>Montana State University |   | Please enter contact informa<br>always contacting the correc | enter contact information for any individuals at your organization who may provide valuable information or help to our company. This will help us ensure we are contacting the correct individual. Contacts can be linked to one existing address. Any required contact types are listed below. |               |                  |                                                                         |                                  | Purchase Executive                                    |
| Welcome                                                   |   | Required Information                                         |                                                                                                    |               |                  | Which of the following<br>business activities apply to<br>this contact? | Corporate                        |                                                       |
| Company Overview                                          | • | The following contacts are                                   | e required to complete registration:                                                                                                    |               |                  |                                                                         | First Name *                     | Josh                                                  |
| Business Details                                          |   | oupointe                                                     |                                                                                                    |               |                  |                                                                         | Last Name *                      | Waltham                                               |
| Addresses                                                 |   | Contact Label                                                | Contact Types                                                                                                    | Name          | Email            |                                                                         | Position Title                   |                                                       |
| Contacts                                                  | A | Sales Rep                                                    | Fulfillment (Primary)                                                                                                    | Wilson, Drake | Dwilson@test.com | Edit                                                                    | Email *                          | jwaltham@test.com                                     |
| Diversity                                                 |   |                                                              | Other (Primary)<br>Remittance (Primary)                                                                                                    |               |                  |                                                                         | Phone *                          | +91 89765 43222 ext.                                  |
| Insurance                                                 | • | Add Contact 🔻                                                |                                                                                                    |               |                  | Show Inactive Contacts                                                  | Mobile Number                    | International phone numbers must begin with +         |
| Payment Information                                       | 1 |                                                              |                                                                                                    |               |                  |                                                                         | Tell Free Dhama                  | International phone numbers must begin with +         |
| Tax Information                                           |   |                                                              |                                                                                                    |               |                  |                                                                         | Toll Free Phone                  | ext.<br>International phone numbers must begin with + |
| Certify & Submit                                          |   |                                                              |                                                                                                    |               |                  |                                                                         | Fax                              | ext. International phone numbers must begin with +    |
|                                                           |   |                                                              |                                                                                                    |               |                  |                                                                         | Primary                          | ● Yes 🔿 No                                            |
| Registration FAQ   View History                           |   |                                                              |                                                                                                    |               |                  | ( Previous Next )                                                       | * Required to Complete Registrat | ion Save Changes Close                                |

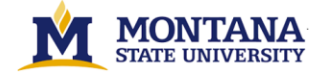

• Step 6: Click *Next* to navigate to the Diversity page. Follow the instructions to complete the requested information.

| Ash Test Supplier 2                                                     | Diversity                                                                                                    |
|-------------------------------------------------------------------------|----------------------------------------------------------------------------------------------------|
| Registration <b>In Progress</b> for:<br><i>Montana State University</i> | We strive to do business with diverse companies. By entering applicable diversity classifications, you will help us meet certain spending goals for our organization. |
| 8 of 8 Steps Complete                                                   | Click the button below to choose the diversity classifications that apply to your business.                                                                           |
| Welcome<br>Company Overview                                             | Add Diversity Classifications                                                                                                    |
| Business Details                                                        |                                                                                                    |
| Addresses 🗸                                                             |                                                                                                    |
| Contacts 🗸                                                              |                                                                                                    |
| Diversity 🗸                                                             |                                                                                                    |
| Insurance 🗸                                                             |                                                                                                    |
| Payment Information 🗸                                                   |                                                                                                    |
| Tax Information 🗸                                                       |                                                                                                    |
| Certify & Submit                                                        |                                                                                                    |
|                                                                         |                                                                                                    |
| Registration FAQ   View History                                         |                                                                                                    |
|                                                                         | Previous     Next >     Proceed to Certify and Submit                                                                                                    |

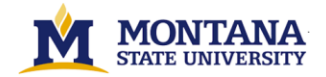

• Step 7: Click Next to navigate to the Insurance page. Follow the instructions to complete the requested information.

| Ash Test Supplier 2                                                                                     |   | Insurance                                                                                                    | ?  |
|----------------------------------------------------------------------------------------------------|---|----------------------------------------------------------------------------------------------------|----|
| Registration <b>In Progress</b> for:<br><i>Montana State University</i><br><b>8 of 8</b> Steps Complete |   | Our organization wants suppliers to maintain appropriate insurance coverage. Listing your insurance policies helps us determine if you have the appropriate level of coverage for our future product and service needs. |    |
| Welcome                                                                                                 |   | No Insurance has been entered.                                                                                                    |    |
| Company Overview                                                                                        | ~ | Add Insurance 🗸                                                                                                    |    |
| Business Details                                                                                        | < |                                                                                                    |    |
| Addresses                                                                                               | ✓ |                                                                                                    |    |
| Contacts                                                                                                | < |                                                                                                    |    |
| Diversity                                                                                               | ✓ |                                                                                                    |    |
| Insurance                                                                                               | • |                                                                                                    |    |
| Payment Information                                                                                     | ✓ |                                                                                                    |    |
| Tax Information                                                                                         | < |                                                                                                    |    |
| Certify & Submit                                                                                        |   |                                                                                                    |    |
| Registration FAQ   View History                                                                         |   | Previous     Next >     Proceed to Certify and Submit                                                                                                    | >> |

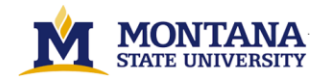

• Step 8: Click *Next* to navigate to the Payment Information page. Follow the instructions to complete the requested information.

| Ash Test Supplier 2                                                                                     | Payment Information                                                                                                    | ? |
|----------------------------------------------------------------------------------------------------|----------------------------------------------------------------------------------------------------|---|
| Registration <b>In Progress</b> for:<br><i>Montana State University</i><br><b>8 of 8</b> Steps Complete | Information on this page is used to determine how and where you will receive payment. Please enter an email address if you wish to receive an email notification regarding payments including invoice, date, and amount. |   |
| Welcome<br>Company Overview<br>Business Details<br>Addresses<br>Contacts<br>Diversity                   | No payment information has been entered. Add Payment Information                                                                                                    |   |
| Insurance Payment Information                                                                           |                                                                                                    |   |
| Tax Information                                                                                         |                                                                                                    |   |
| Registration FAQ   View History                                                                         | Previous     Next >     Proceed to Certify and Submit >                                                                                                    |   |

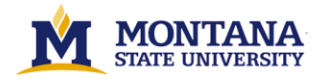

• Step 9: Click Next to navigate to the Tax Information page. Click on Add Tax Document -> Select the Year & Upload the Tax Document -> Click on Save Changes

| Ash Test Supplier 2                                                                                     | ?                                                                                                    |
|----------------------------------------------------------------------------------------------------|----------------------------------------------------------------------------------------------------|
| Registration <b>In Progress</b> for:<br><i>Montana State University</i><br><b>7 of 8</b> Steps Complete | Tax information is used for payment and the tax document should be uploaded using a PDF format.                       |
| Welcome<br>Company Overview                                                                             | Required Information         The following tax document are required to complete registration:         -       W-9    |
| Business Details     Addresses                                                                          | No tax information has been entered       Add Tax Document         Add Tax Document                                   |
| Contacts<br>Diversity                                                                                   | Tax Type *     W-9       Tax Document Name *     ashetty                                                              |
| Insurance Payment Information                                                                           | Tax Document Year     2022 •       Tax Documentation     Select file       Drop file to attach, or browse.     Done 📀 |
| Tax Information                                                                                         | W9.pdf <b>4</b> 100%×                                                                                                 |
| Certify & Submit                                                                                        | ▲ Download Pre-populated Tax Document                                                                                 |
| Registration FAQ   View History                                                                         | * Required to Complete Registration Close Close Close Close Next >                                                    |

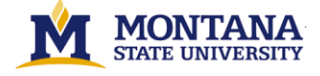

• Step 10: Click Proceed to Certify & Submit to confirm that Registration is complete. Check the Certification checkbox and Click Submit.

| Ash Test Supplier 2                                                                                     | Certify & Submit                                                                                                    |                                                               | ? |
|----------------------------------------------------------------------------------------------------|----------------------------------------------------------------------------------------------------|---------------------------------------------------------------|---|
| Registration <b>In Progress</b> for:<br><i>Montana State University</i><br><b>7 of 7</b> Steps Complete | Please type your initials in the box below acknowledging that you are a company official and that all information is correct. It is the Supplier's responsibility to ensure company information is accurate and that company information is kept current. Inaccurate company information may result in payment delays. |                                                               |   |
| Welcome                                                                                                 | Additionally, by submitting this registration, you certify all information provided is true and accurate. Knowingly providing false information may result in disqualifying you or your company from doing business with us.                                                                                           |                                                               |   |
| Company Overview                                                                                        | Preparer's Initials *                                                                                                    | AS                                                            |   |
| Business Details 🗸 🗸                                                                                    | Preparer's Name *                                                                                                    | Akshav Shetty                                                 |   |
| Addresses 🗸                                                                                             | Preparer's Title                                                                                                    |                                                               |   |
| Contacts 🗸                                                                                              | i reputero nue                                                                                                    | Consultant                                                    |   |
| Diversity 🗸                                                                                             | Preparer's Email Address *                                                                                                    | ashetty@grovesandcompany.com                                  |   |
| Insurance 🗸                                                                                             | Today's Date                                                                                                    | 5/30/2023                                                     |   |
| Payment Information                                                                                     | Certification *                                                                                                    | I certify that all information provided is true and accurate. |   |
| Certify & Submit                                                                                        |                                                                                                    |                                                               |   |
|                                                                                                    |                                                                                                    |                                                               |   |
| Registration FAQ   View History                                                                         | ★ Required to Complete Reg                                                                                                    | istration                                                     |   |

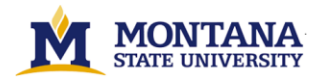

• You will be routed to this page which will confirm that Registration is complete.

| Thank You for Registering                                                                                                    |  |  |  |  |  |
|----------------------------------------------------------------------------------------------------|--|--|--|--|--|
| Registration Complete for Ash Test Supplier 2!                                                                                                    |  |  |  |  |  |
| <ul> <li>Next Steps</li> <li>You will receive a confirmation email with information on what to expect next.</li> <li>Bookmark this site in your browser so you can easily make updates to your business profile.</li> <li>Send new user request to an additional portal user.</li> <li>Return to the homepage and check for any other outstanding tasks.</li> <li>Return to Registration Profile</li> </ul> |  |  |  |  |  |

#### **Please Note:-**

• If required fields (marked with an asterisk (\*) are outstanding, the information must be inserted for the registration to be marked complete.

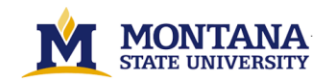